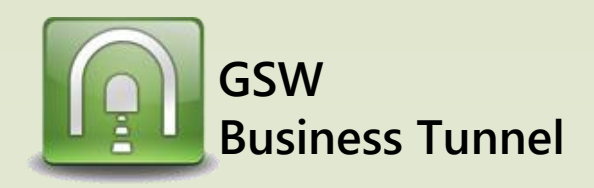

## Example D01

## **Generic SSH Server** SECURE **GSW BUSINESS TUNNEL** INTERNET Browser **AMAZON CLOUD** •)) OR Wifi connection Wired **GSW Business Tunnel** CASE: Securely Browse the Internet by Tunneling through a Generic SSH Server on Amazon Cloud Laptop- Browser Configuration Matt is on vacation. But his company needs him to run payroll today. Matt does not IE -> TOOLS -> Internet Options -> Connections -> want to risk accessing payroll via non-secure internet access. Matt can create a LAN settings secure tunnel for his laptop to access his companies payroll website. Local Area Network (LAN) Settings X 1. Enable Proxy Server Automatic configuration Laptop- GSW Business Tunnel Settings Automatic configuration may override manual settings. To ensure the use of manual settings, disable automatic configuration. Automatically detect settings × SSH Host and Tunnel Settings Use automatic configuration script Enable this tunnel: **Authentication Settings** 2. Click on Advanced Proxy server Name: Anywhere to Amazon Cloud SSH Server 1. Set Address of SSH Server Jess a proxy server for your LAN (These settings will not apply to dial-up or VPN connections). Address: Port: Address: Port: Host: ec2-54-234-49-254.compute-1 **Opens Proxy Settings.** Host. This is provided when Host fingerprint 1: you set up your Amazon Host fingerprint 2: Cloud. Bypass proxy server for local addresses Host fingerprint 3: Port: 22 2. Set Authentication OK Cancel Requirements. This is the Login: ubuntu logon ID and the private key Use public key: 🔽 3. Configure Proxy Address provided when you set up × sword: roxy Settings and Port Number the Amazon Cloud. ort private key ... Imiliar Private key imported: Key type: ssh-rsa Key length: 2048 Server The channel configuration Type Proxy address to use Port for the local address and Key fingerprint: e7:34:b4:3c:e2:6b:58:d4:5a:a0:22:51:36:20:32:c6 HTTP local port is used in the Secure browser configuration. n level: FTP: These must match. (See Protocol: SSH2 only -: 10001 127.0.0.1 Allow IPv6: Ż arrow) AES-256 n algorithm: e proxy server for all protocols Use proxy: 🔲 Config 4. Click OK, OK, OK Cancel OK Your browser is now Do not use proxy server for addresses beginning with: 5 configured to use the Tunnel. Use semicolons (;) to separate entries. In some instances it applies Laptop- GSW Business Channel Settings to new browsers opened. Channel Settings OK Cancel Enable this channel: 1. Select Dynamic Forwarding. Name: Browsing using Amazon Clo 2. Use the loopback address Dyn orwarding type: Local address: 127.0.0.1 3. Choose an available port for the local port. Local port: 10080 Note: Each browser has a way to enable a proxy server for Remote address: the LAN. Remote port: 0 This example shows Microsoft Internet Explorer 11 (IE 11). Cancel OK

## Browse Internet Securely by Tunneling through a Generic SSH Server on Amazon Cloud